# EG10-LP 边缘计算网关用户手册

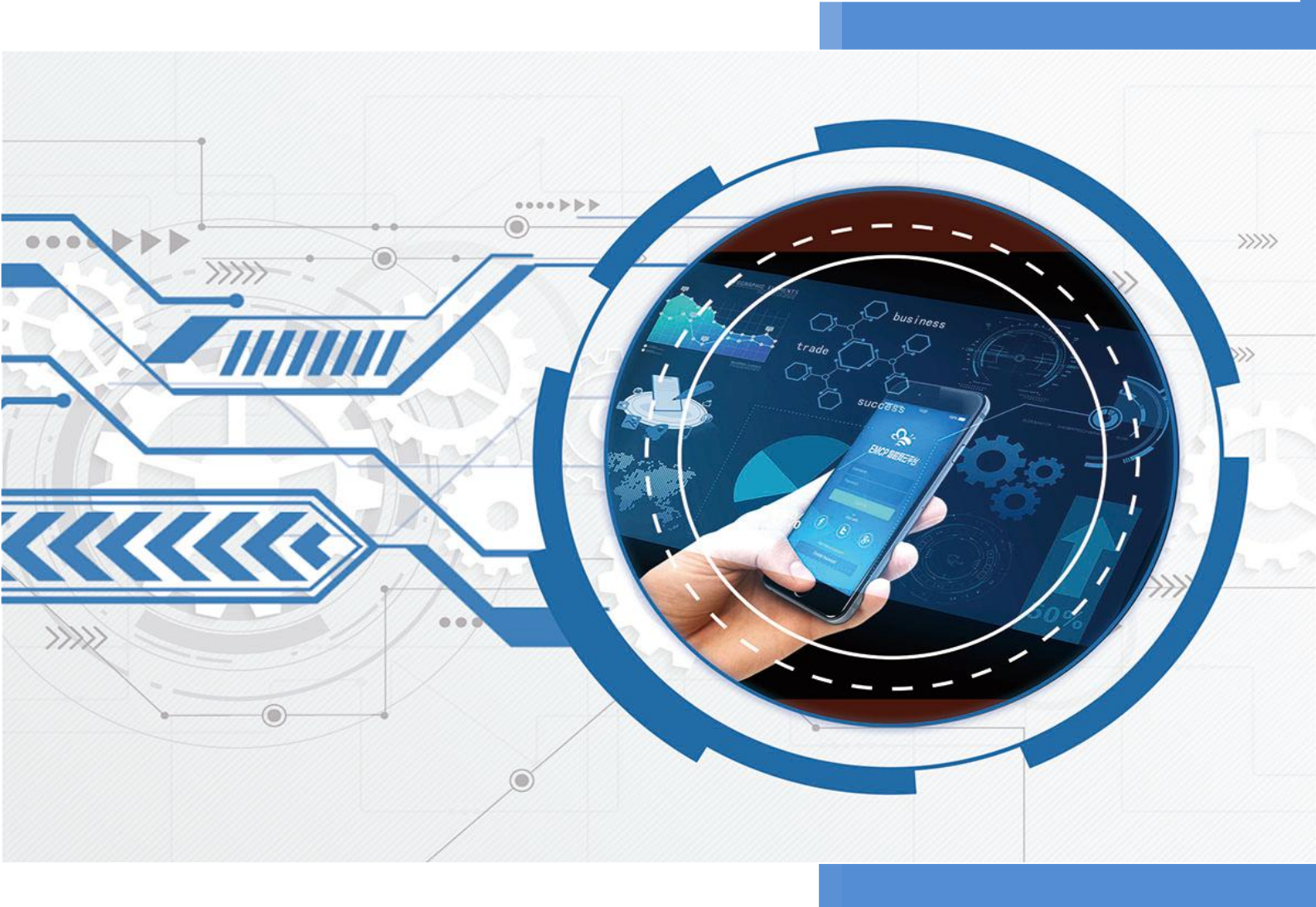

V2.2 河北蓝蜂信息科技有限公司 2023-06-30

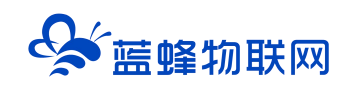

### EG10-LP 边缘计算网关用户手册 V2.2

### 目录

| —  | EG10-LP 简介             | 2    |
|----|------------------------|------|
| 二、 | 产品特点                   | 2    |
| 三、 | 安装方式和外观                | 3    |
|    | 3.1 安装方式               | 3    |
|    | 3.2 外形/安装尺寸图           | 3    |
|    | 3.3、随机配件               | 4    |
| 四、 | 硬件参数与接口定义              | 4    |
|    | 4.1 电源规格与环境参数          | 4    |
|    | 4.2 指示灯说明              | 5    |
|    | 4.3 接口介绍               | 5    |
|    | 4.3.1 接口定义             | 5    |
|    | 4.3.2 受控电源接口介绍         | 6    |
|    | 4.3.3 数字量输出接口介绍        | 7    |
|    | 4.3.4 数字量输入接口介绍        | 7    |
|    | 4.3.5 模拟量输入接口介绍        | 7    |
|    | 4.3.6 RS485 接口介绍       | 7    |
|    | 4.4 内部寄存器说明            | 7    |
| 五、 | 低功耗设备运行判断机制            | 8    |
| 六、 | EG10-LP 接入 EMCP 物联网云平台 | 9    |
|    | 6.1 新增 EG10-LP 设备      | 9    |
|    | 6.2 远程配置 EG10-LP 网关    | 9    |
|    | 6.2.1 平台绑定 EG10-LP     | 9    |
|    | 6.2.2 低功耗设置            | 10   |
|    | 6.2.3 休眠延迟设置           | 11   |
|    | 6.2.4 恢复出厂             | . 12 |
|    | 6.2.5 内置 DIDO 配置       | 13   |
|    | 6.2.6 外接 RS485 配置      | . 13 |
|    | 6.2.7 通讯参数设置           | 13   |
|    | 6.3 添加变量               | 15   |
|    | 6.4 报警信息设置             | 16   |
|    | 6.5 添加历史报表             | 17   |
|    | 6.6 编辑组态画面             | 17   |
| 七、 | 查看效果                   | 18   |
| 八、 | 注意事项                   | 19   |
| 九、 | 常见问题                   | 19   |

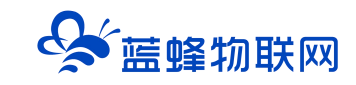

#### 一、EG10-LP 简介

EG10-LP 是一款针对无市电供电场景下的对仪表数据采集和传输的网关。网关可运行在低功耗模式下, 满足通过锂电池和太阳能供电的长时间运行。能实现对各种压力、温度、流量、液位、PH、电导率、浊度、 震动等仪表的采集。适用于供水管网、水资源、地下水位窖井,水池液位、供油管网、供气管网、地热井 能源监控、供热管网、智慧燃气、智慧环保、智慧水利、智慧农业等场景。

EG10-LP 自带 DI/DO/mA 采集端子,可直接接入下位机设备,并进行数据采集。EG10-LP 支持 Modbus 协议,同时可作为"设备管家"通过 RS485/RS232<sup>\*</sup>串口实现在边缘端对设备数据的自动采集、 记录和传输。

EG10-LP 可以一键进入低功耗模式,可以极大程度降低设备功耗,有效延长电池使用寿命,同时可以通过对供电口实现控制,进一步降低下位机设备的功耗,同时可以在网关离线的情况下配置参数。

用户通过平台可以远程配置 EG10-LP 各项参数,简单易用,轻松创建可靠的数据通信网络。

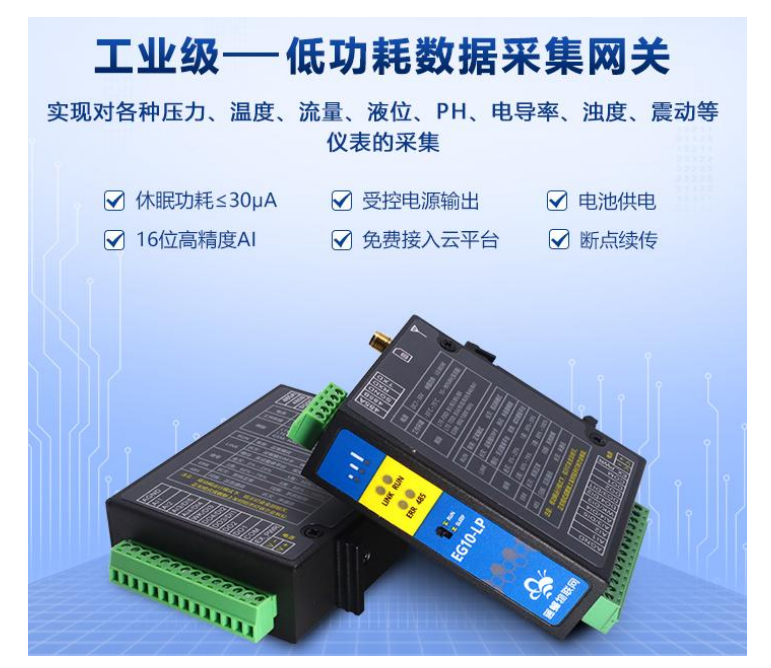

#### 二、产品特点

- ◆ 采用高性能工业级处理器和 4G 通信模块。
- ◆ 支持 4G/2G 网络通讯,支持移动、联通、电信网络制式。
- ◆ 具备通信隔离和端口防护,特别适合于工业现场的应用。
- ◆ 宽电源输入 (DC 7~28V), 电源接口内置反相保护和过压保护。
- ◆ 双看门狗设计 (软件+硬件), 保证系统稳定。

◆ 支持一键切换低功耗模式,12V电压下平均最低电流为200µA。具体功耗视采集频率,和采集 变量个数而定。

- ◆ 设备自带 DI/DO/mA 接口,可直接连接对应设备, RS485/ RS232 可连接下位机设备通讯。
- ◆ 提供边缘节点数据优化、实时响应、快速连接、智能应用,有效分担云计算资源负荷。

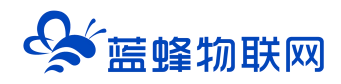

- ◆ 支持对网关的远程配置、远程程序在线升级功能。
- ◆ 内嵌私有加密通讯协议栈,实现设备与云平台的安全无缝对接。
- ◆ 支持标准 DIN35mm 导轨安装和螺丝固定两种安装方式。
- ◆ 网关支持对历史数据本地存储,实现断点续传功能。

注:标\*功能正在开发中,敬请期待。

#### 三、安装方式和外观

3.1 安装方式

EG10 边缘计算网关采用 DIN 导轨和侧挂耳固定两种安装方式。

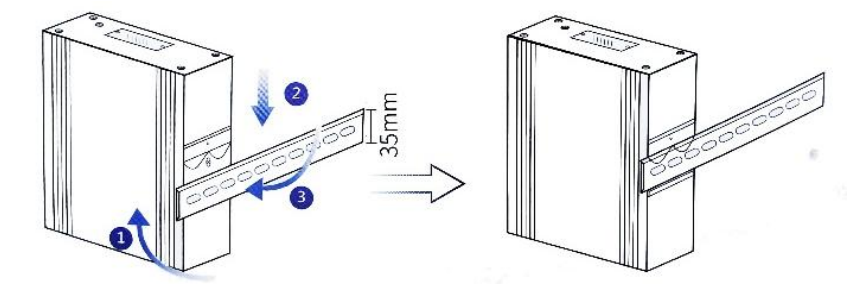

导轨安装如下步骤:

第一步,将网关倾斜让卡扣的顶部卡入到导轨中(注意:弹簧要露在导轨外面)。

第二步,摆正网关,用力下压 (弹簧会产生形变)。

第三步,底部用力往导轨方向推,是卡扣的底部卡入导轨中。

网关取下方式:应先下压网关,然后底部向外部拉使卡扣底部脱离导轨,然后轻松上提即可将网关从 导轨上取出。

螺丝固定式:挂耳固定件作为配件放在包装盒内,如机柜对安装深度有要求,可将 EG10 随机挂耳固定件安装在侧面,然后采用螺丝固定。

#### 3.2 外形/安装尺寸图

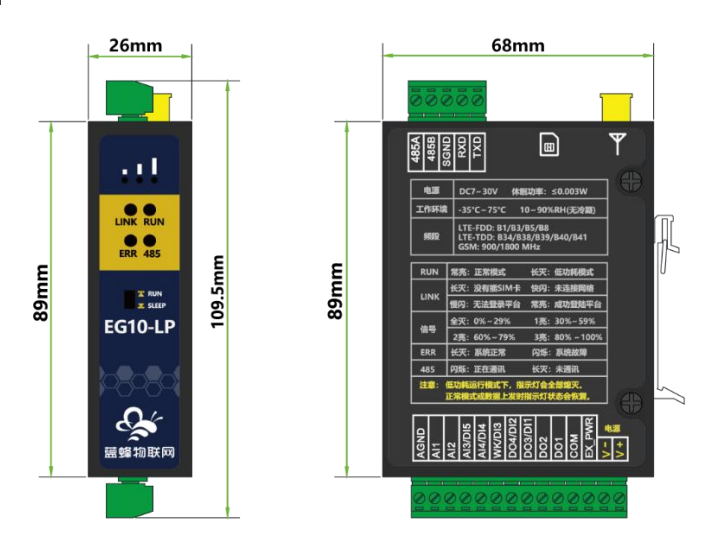

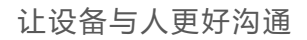

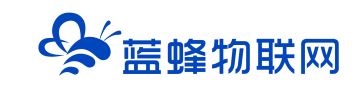

### 3.3、随机配件

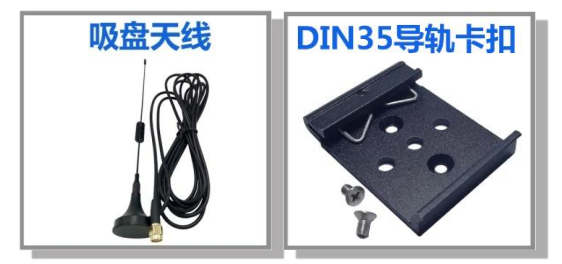

### 四、硬件参数与接口定义

#### 4.1 电源规格与环境参数

| 项目       |                                     | 内容                                      |  |  |
|----------|-------------------------------------|-----------------------------------------|--|--|
| 电源       | 14.4V@56Ah 理亚电》                     | 14.4V@56Ah 理亚电池/7~28V DC                |  |  |
| 功耗       | 休眠电流<30µA@14.4V,采集电流≤10mA /14.4V DC |                                         |  |  |
|          | 发送平均电流<50mA                         | @14.4V                                  |  |  |
| 安全等级     | CLASS II                            |                                         |  |  |
| 保护种类     | 过载保护、短路保护、                          | 过热保护                                    |  |  |
| EMC 特性   | 静电放电 (ESD)                          | EN 61000-4-2:2009 Contace ±4KV Air ±8KV |  |  |
|          | 辐射抗扰度                               | EN 61000-4-3:2006 +A1:2008+A2:2010      |  |  |
|          | 脉冲群抗扰度                              | EN 61000-4-4:2012                       |  |  |
|          | 浪涌抗扰度                               | EN 61000-4-5:2014                       |  |  |
|          | 传导骚扰抗扰度                             | EN 61000-4-6: 2014                      |  |  |
|          | 电压暂降、跌落和短                           | EN 61000-4-11: 2017                     |  |  |
|          | 时中断抗扰度                              |                                         |  |  |
| 频段       | 支持 4G+2G 联网                         |                                         |  |  |
|          | LTE-FDD: B1/B3/B5/B8                |                                         |  |  |
|          | LTE-TDD: B34/B38/B39/B40/B41        |                                         |  |  |
|          | 2                                   |                                         |  |  |
| 工作环境     | 温度范围:-35℃~+75℃;湿度范围:0~95% RH 无冷凝    |                                         |  |  |
| <br>  尺寸 | <br>  90×68×27mm(不包挤                | 西天线和安装件)                                |  |  |

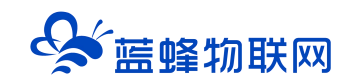

### 4.2 指示灯说明

| 模式名称  |       | 状态        | 含义                     |  |  |
|-------|-------|-----------|------------------------|--|--|
|       |       | 灯灭        | 没有识别到SIM卡,或卡状态异常       |  |  |
|       |       | 灯亮1秒、 灭1秒 | 无法连接外网                 |  |  |
|       | LINK  | 灯亮3秒、灭1秒  | 可以连接外网,但无法注册登录平台       |  |  |
|       |       | 灯亮1秒、灭3秒  | 网络检测故障,SIM 卡欠费或停机      |  |  |
|       |       | 灯常亮       | 成功注册登录平台               |  |  |
|       |       | 3个灯亮      | 信号强度: 80%-100%         |  |  |
|       |       | 2个灯亮      | 信号强度:60%-79%           |  |  |
| 止吊榠式  | 信号    | 1 个灯亮     | 信号强度: 30%-59%          |  |  |
|       |       | 灯全灭       | 信号强度: 0%-29%           |  |  |
|       | RUN   | 常亮        | 设备处于正常模式               |  |  |
|       |       | 闪烁        | 系统故障                   |  |  |
|       | ERR   | 灯灭        | 系统正常                   |  |  |
|       |       | 闪烁        | 和外接 RS485 设备通讯中        |  |  |
|       | RS485 | 灯灭        | 未通讯                    |  |  |
|       | LINK  | 灯灭        |                        |  |  |
|       | 信号    | 灯灭        | 当处于低功耗模式采集数据时,所有灯都不    |  |  |
| 低功耗模式 | RUN   | 灯灭        |                        |  |  |
|       | ERR   | 灯灭        | 式, 灯会根据联网状态自动亮起, 传输完成后 |  |  |
|       | RS485 | 灯灭        | 目动切换低功耗模式。             |  |  |

### 4.3 接口介绍

4.3.1 接口定义

| 功能        | 端口标识      | 说明                                                     |
|-----------|-----------|--------------------------------------------------------|
| 拨码开关      |           | 拨到 RUN 侧时网关处于正常模式,此状态会将数据实时上报到平台;                      |
|           | RUN/SLEEP | 拨到 SLEEP 侧时网关处于低功耗模式,此状态下网关采集的数据会批                     |
|           |           | 量上报到平台。                                                |
|           | RXD       |                                                        |
| RS232 通讯口 | TXD       | 内置 15KV ESD 保护,可用于配置 EG10-LP 网关,下位机设备通讯 <sup>*</sup> 。 |
|           | SGND      |                                                        |

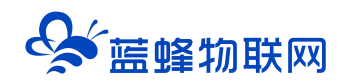

|             | 485A   | 内置 15KV ESD 保护,支持 modbus 协议,可用于和下位机设备通              |  |  |
|-------------|--------|-----------------------------------------------------|--|--|
| RS485       | 485B   | 讯.                                                  |  |  |
| SIM/UIM 卡接口 |        | 抽屉式 SIM 卡座,支持 1.8V/3V SIM/UIM 卡,内置 15KV ESD 例<br>护。 |  |  |
| 天线接口        |        | 标准 SMA 阴头天线接口,特性阻抗 50 欧。                            |  |  |
|             | PWR    |                                                     |  |  |
|             | GND    | 苋电源输入(DC 7~28V),内直电源反怕保护和过压过流保护。                    |  |  |
| 平均中语共同      | EX_PWR | 宽电源输出 (DC 7~28V),下位机设备供电接口,可在平台设置通断。                |  |  |
|             | СОМ    |                                                     |  |  |
| 粉合具体山       | DO1    | 第1路OC形式输出                                           |  |  |
|             | DO2    | 第2路OC形式输出                                           |  |  |
|             | DI1    | 第1路数字量输入                                            |  |  |
| □           | DI2    | 第2路数字量输入                                            |  |  |
| 低功耗唤醒       | WK     | <mark>仅用于低功耗模式下唤醒的网关。</mark>                        |  |  |
|             | AI4    | 第4路4~20mA输入点                                        |  |  |
|             | AI3    | 第3路4~20mA输入点                                        |  |  |
| 模拟重输入       | AI2    | 第2路4~20mA输入点                                        |  |  |
|             | AI1    | 第1路4~20mA输入点                                        |  |  |
| 公共点         | AGND   | AI/DI/DO 公共端                                        |  |  |

#### 4.3.2 受控电源接口介绍

EG10-LP 提供 1 路受控电源接口,此口可用于给下位机设备进行供电,平台可以通过"受控电源接口 使能"控制下位机的通断电。将下位机供电接到此口上,可通过控制下位机通断电达到降低功耗的目的。 与之有关的接口介绍如下(低功耗设置说明见 6.2.2 节):

|      | 名称     | 端口标识/地址 | 说明                                |
|------|--------|---------|-----------------------------------|
|      |        | EX_PWR  | 宽电源输出(DC 7~28V),下位机设备供电接          |
|      | 受控电源接口 | _       | 口,可在平台控制通断。 <mark>可提供最大电流为</mark> |
| 石仙寺中 |        | СОМ     | 250mA,电压与 EG10-LP 输入电压相同。         |
| 健忤按口 |        |         | 网关可以监控当前设备供电电压,可监控电池的电            |
|      | 当前供电电压 |         | ┃                                 |
|      |        |         | "模拟量输入使能"任意一路。                    |

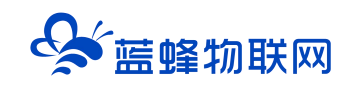

#### 4.3.3 数字量输出接口介绍

EG10-LP 提供 2 路数字量输出(集电极开路门), DO1/DO2。平台可以通过"数字量输出使能"来 控制其通断。建议使用时需要在外部加上拉电阻, <mark>断电不保持, 默认为 0</mark>。

与之有关的接口介绍如下(平台低功耗设置说明见 6.2.2 节, Modbus 寄存器地址说明见 4.4 节):

|      | 名称       | 端口标识/地址 | 说明                          |
|------|----------|---------|-----------------------------|
|      | *노수 티소니  | DO1     | 晶体管 NPN 方式,不能接交流 220V,最大支持接 |
| 使忤按口 | <u> </u> | DO2     | 入 200MA 电流。                 |

#### 4.3.4 数字量输入接口介绍

EG10-LP 提供 2 路数字量输入,平台可以通过"数字量输入使能"来控制其使能,开启时,可以从平 台监控下位机设备状态。

DI1、DI2 平台默认为 0, 接口接入低电平后变为 1。为 NPN 接法 (设备内部共高电平)。

与之有关的接口介绍如下(低功耗设置说明见 6.2.2 节, Modbus 寄存器地址说明见 4.4 节):

|      | 名称       | 端口标识/地址 | 说明                           |
|------|----------|---------|------------------------------|
| 在供应口 |          | DI1     | 2 路 DI,支持干接点和 NPN 开漏方式。不能接交流 |
| 硬件按口 | <u> </u> | DI2     | 220V.                        |

#### 4.3.5 模拟量输入接口介绍

EG10-LP 提供 4 路 0-20mA 模拟量输入,平台可以通过"模拟量输入使能"来控制其使能,开启时, EG10-LP 会采集下位机设备的模拟量并将数据上传到平台。

与之有关的接口介绍如下(低功耗设置说明见 6.2.2 节,详细 Modbus 寄存器地址说明见 4.4 节):

|      | 名称    | 端口标识/地址                  | 说明                                                                               |
|------|-------|--------------------------|----------------------------------------------------------------------------------|
| 硬件接口 | 模拟量输入 | AI4<br>AI3<br>AI2<br>AI1 | 量程 4-20mA,有效分辨率:16 位,采集精度:≤<br>0.2%,采集速率 16SPS(16 次/秒)。<br>只支持 4-20mA 采集,不支持电压采集 |

#### 4.3.6 RS485 接口介绍

EG10-LP 提供 <mark>1 路 RS-485 接口</mark>,支持 ModBus-RTU 协议。 **EG10-LP 只能做主站**,可以通过此口 采集从站的数据,实现和从站设备的数据传输功能。RS485 接口最多**外接 7 个从站**。

外接 RS485 设备使用方法见 6.2.6 节。

#### 4.4 内部寄存器说明

网关内置模拟量(AI)和数字量输入(DI)输出(DO)资源,当设置使能时,可以通过下表中的地

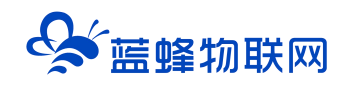

址采集到对应功能点的数据并查看、上传到 EMCP 平台。

"低功耗设置使能"的具体使用方法见 6.2.2 节。

"内置 DIDO"的具体使用方法见 6.2.5 节。

**从站地址为 251**, Modbus 地址表如下:

| 寄存器地址 | 数据名称    |             | 寄存器类型      | 数据类型          | 读写方式      | 功能说明                |       |
|-------|---------|-------------|------------|---------------|-----------|---------------------|-------|
| 1     | DI1     |             |            |               |           | 0=低电平, 1=           |       |
| 2     | DI2     | 到子里制八<br>   | B          | ын <u>1</u> 7 | 只以        | 高电平                 |       |
| 13    | Al1     |             |            |               |           |                     |       |
| 15    | AI2     | 模拟量输入       | 模拟量输入      |               |           |                     | 举合: A |
| 17    | AI3     |             |            | 保水里制八         | 派动司行品(4八) | 32 位序点数             | 六侠    |
| 19    | Al4     |             |            |               |           |                     |       |
| 21    | BAT_VOL | 当前供电电压      | 保持寄存器 (4X) | 32 位浮点数       | 只读        | 单位: V               |       |
| 23    | DO1     | *********** |            | ріт (क        | ·<br>注 ⑦  | 0_ <del>¥</del> 1_π |       |
| 24    | DO2     |             | 线圈 (UX)    |               |           | □□=天,□=开            |       |

### 五、低功耗设备运行判断机制

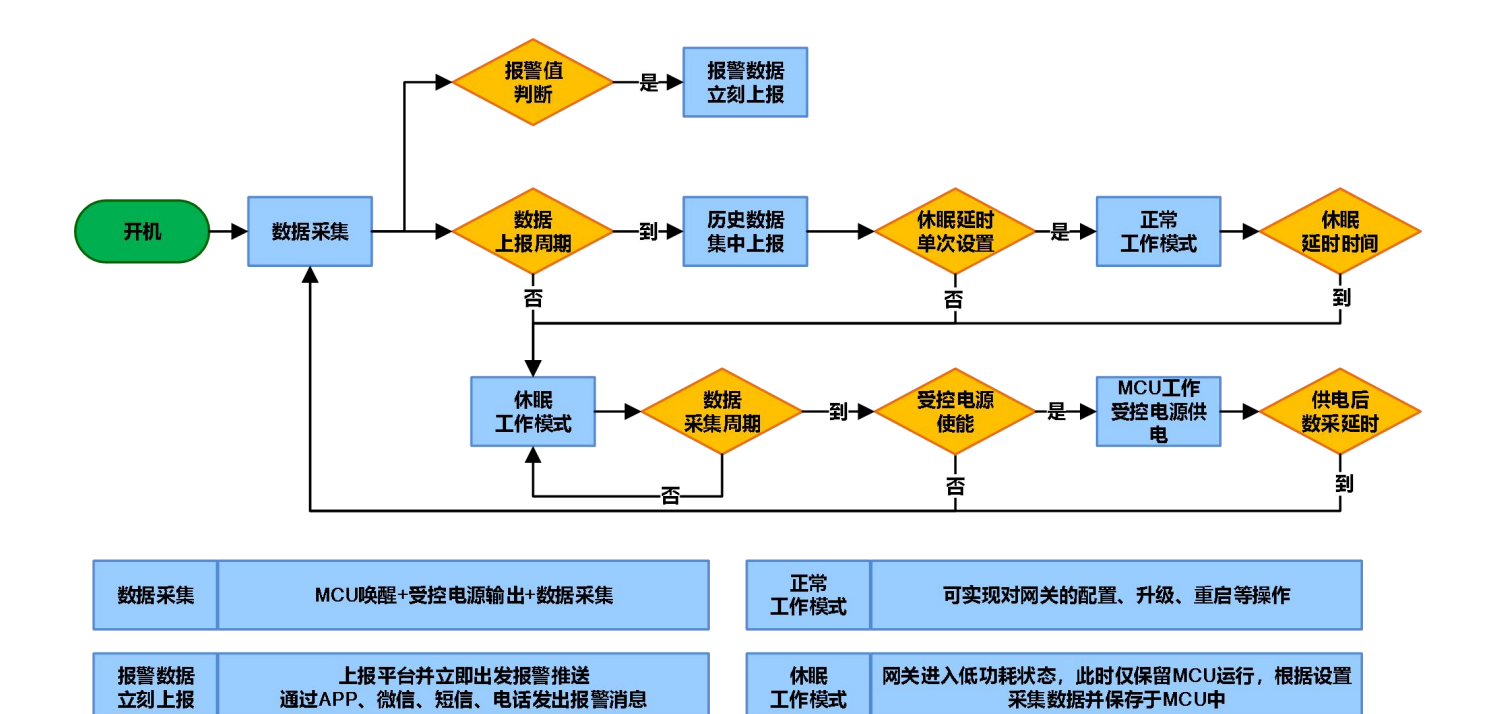

| 历史数据 | 将多次采集的数据(历史缓存数据)进行集中打包上发 |
|------|--------------------------|
| 集中上报 | 平台进行存储和展示。               |

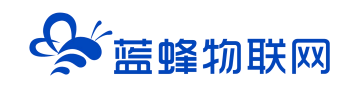

### 六、EG10-LP 接入 EMCP 物联网云平台

EG10-LP 是可以直接接入物联网云平台,并进行远程数据监控的,下文将介绍如何将 EG10-LP 接入 EMCP 物联网云平台。

首次配置时必须将 EG10-LP 前面板的拨码开关拨到 RUN 侧,离线或者低功耗模式下不能进行配置。

#### 6.1 新增 EG10-LP 设备

用管理员账号登录 EMCP 平台 www.lfemcp.com (建议使用 360 浏览器极速模式、谷歌浏览器 (Google Chrome) 或者支持 Chromium 内核的浏览器),对 EMCP 云平台进行设置。具体操作参照 《EMCP 物联网云平台用户手册》。登录 EMCP 后首先进入设备列表显示页面,因为我们未创建任何设备, 所以是 一个空页面。

步骤:点击【后台管理】(只有管理账号才有此权限)→【EG 设备管理】→【+新增】→填写设备信

| 息→ | ·后击 | 【保存】。 |
|----|-----|-------|
|    |     |       |

| EMCP     | 物联网云平台        |           |        |        | ❷ 设备监控 ~ | ▲ 设备地图 | ■ 后台管理 | ⑦ 帮助    | 🗉 消🔮       |            |
|----------|---------------|-----------|--------|--------|----------|--------|--------|---------|------------|------------|
| 呈 设备中心   | 、 后台管理 / 设备中心 | / EG设备管理  |        |        |          |        | 1      |         |            |            |
| 设备管理     | 名称、SN编号、地     | 业、备注 全部状态 | ~ 捜索   | 🗌 由我创建 |          |        |        |         | ) (        | 导入设备 +新增   |
| 数据规则     | 设备名称          | 创建人       | 网关SN编号 | 状态     | 是否分享     | i 所(   | 生地     | 备注      | 操作         | 3          |
| 模块管理     |               |           |        |        | 哲天       | 数据     |        |         |            |            |
| • EG设备管理 | 2             |           |        |        |          |        |        | 共有0条,每3 | ū显示: 10条 < | 1 > 前往 1 页 |
| @ 运营中心   |               |           |        |        |          |        |        |         |            |            |
| A 账号管理   |               |           |        |        |          |        |        |         |            |            |
| ▶ 短信管理   | ×             |           |        |        |          |        |        |         |            |            |
|          |               |           |        |        |          |        |        |         |            |            |
|          |               |           |        |        |          |        |        |         |            |            |
|          |               |           |        |        |          |        |        |         |            |            |
|          |               |           |        |        |          |        |        |         |            |            |
|          |               |           |        |        |          |        |        |         |            |            |

#### 6.2 远程配置 EG10-LP 网关

远程配置中最主要两个地方需要配置,一是配置串口参数,二是创建驱动,下面分步骤对此功能进行 讲解。注:只有在正常模式下在线后才可以进行远程配置。

#### 6.2.1 平台绑定 EG10-LP

步骤:【②:网关、仪表管理】→【绑定网关】→填写【SN 编号】【验证码】→【保存并下一步】。

SN 和验证码在网关的机壳标签上, SN 为 12 位纯阿拉伯数字, 验证码为 6 位英文字母, 【备注】可以根据需求填写。

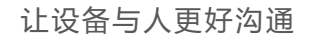

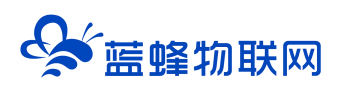

| EMCP          | 物联网云平台                            |                   |                | ❷ 设备监控 ~                 | <b>凸</b> 设备地图 | ■ 后台管理                 | ⑦ 帮助                   | E 消息 <sup>99+</sup> | 2            |
|---------------|-----------------------------------|-------------------|----------------|--------------------------|---------------|------------------------|------------------------|---------------------|--------------|
| 日 设备中心 (1) への | <ul> <li>く返回 后台管理 / 设備</li> </ul> | 番中心 / EG设备管理 / 編譜 |                |                          |               |                        |                        |                     |              |
| 设备管理          | ① 设备基本信息                          | ② 网关、驱动管理         | ③ 变量管理         | ④ 历史报表管理                 | ⑤ 组态管理        |                        |                        |                     | ⊙ 预览         |
| 数据规则          | 绑定网关                              | 温馨提示: 您           | 还没有绑定网关, 绑定网关后 | 可添加驱动                    |               | 网关的SN编号和               | 金证码去哪里获取               | ?                   |              |
| 模块管理          |                                   |                   | 填与机身<br>证码,填   | 身上的SN编号和对应<br>真写完毕保存下一步即 | 验<br>即可       | EG设备网关的SN编号            | 号和验证码,一般位 <sup>。</sup> | 于网关盒子顶部的标签          | 铠中, SIM卡槽右上侧 |
| • EG设备管理      |                                   | * SN编号: 请输入网关     | SN编号           |                          |               |                        | 2271796-3月87日263年)     |                     |              |
| @ 运营中心        |                                   | * 验证码: 请输入验证      | -8             |                          |               | DC24V R5485            |                        | 2                   |              |
| 鳥 账号管理 ──     |                                   | 备注: 网关备注          |                |                          |               |                        | <b>SN:20</b><br>验证的    | 0121061272<br>:KZHA |              |
| ₿コ 组织架构 ✓     |                                   |                   | 保存并下一步         |                          |               | 每台设备目前仅支持              | 绑定一台网关,如果              | 出现网关已被其他设备          | 备绑定,请先去其他设   |
| ☑ 短信管理 У      |                                   |                   |                |                          |               | 备中移除网关后再进<br>如果您绑定网关过程 | 行绑定<br>中出未知异常的情况       | 」,请联系您的售后人          | 员或商务人员为您处理   |
| ⊙ 萤石云密钥       |                                   |                   |                |                          |               |                        |                        |                     |              |
| 回物联卡管理 >      |                                   |                   |                |                          |               |                        |                        |                     |              |
| 88 风格管理 🛛 👋   |                                   |                   |                |                          |               |                        |                        |                     |              |

此时在右侧"网关概况"中可以看到绑定的控制器是否连接到平台(成功登录平台可以看到"在线" 绿色字样,如果不成功则显示"离线"灰色字样,此时请检查网络或检查设备供电)。

#### 6.2.2 低功耗设置

低功耗网关 EG10-LP 有专属的【低功耗设置】选项,点击右下角按钮即可弹出相应的配置界面。

网关会根据此设置中的"上报时间"将设置的时间段内采集的数据批量上报到平台。

批量上报数据总条数计算方法为:上报时间/采集时间

【数字量输入使能】【数字量输出使能】【模拟量输入使能】【受控电源接口使能】可控制网关自带的 接口是否启用,只有在启用的状态下对应的内部寄存器才会正常进行数据展示,不启用状态显示均为0。

#### 注意:

- 低功耗模式下,网关采集到的数据会根据设置上报时间批量上传。例如,设置采集时间为 300 秒, 上报时间为 120 分,当到达 120 分时,网关上传 24 次采集的数据。
- 正常模式下,网关会连续采集 6 次数据之后将数据批量上报到历史报表中。例如设置采集时间为 300 秒,此时正常模式下上报历史数据间隔为 30 分钟。
- 3、使能不打勾时不起作用,此时平台数据展示为0。

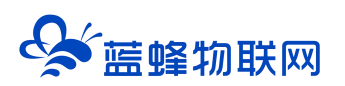

#### 让设备与人更好沟通

| EMC    | ▶ 物联网云平台                      | <sup>低功耗设置</sup> 详细介绍见下方温馨提示                                                                 | ×   | ■ 后台管理           | ⑦ 帮助 E 消息 <sup>99+</sup>                          |             |
|--------|-------------------------------|----------------------------------------------------------------------------------------------|-----|------------------|---------------------------------------------------|-------------|
| 皇 设备中心 | 、 く返回 后台管理 / 设备中心 / 设备管理 / 機械 | *上报时间: 15 分分                                                                                 | 网关会 |                  |                                                   | 将数据上报       |
|        | ① 设备基本信息 ② 网关、驱动管理            | * 承集时间: 900                                                                                  | *   |                  |                                                   | ◎ 预览        |
|        | 驱动管理                          | 数字量输出使能: □ DO1 □ DO2 打勾即开启此项功能                                                               |     |                  | ティ かいテー<br>阿芙概況                                   | C           |
|        |                               | 数字墨输入使能: D11 D12                                                                             | ŝ   | 」置 ~ <b>十</b> 新増 | SN编号: 20220208 <sup>-</sup>                       | 005         |
|        | 所属通讯口 🗢 重动名称                  | 標拟量输入使能: □ Al1 □ Al2 □ Al3 □ Al4                                                             |     | 操作               | 设备模板: 绑定模板<br>硬件型号: EG10-LP                       |             |
|        |                               | 委控电源接口使能: EX_PWR                                                                             |     |                  | 圖件版本: v2.2.24                                     |             |
|        |                               | *供电后数采延时: 0 秒                                                                                |     |                  | 网关状态: 在线                                          |             |
|        | 根据下位机实际情况                     |                                                                                              |     | $\backslash$     | 备注:                                               |             |
|        |                               | 1.上报时间:当网关处于休眠状态下,定期上报数据的时间间隔,包括报表<br>WHETCHORE MARK                                         |     | $\sim$           | 111 网关容量查询 ④                                      | 联网信息查询      |
|        |                               | <ul> <li>3.3年後期回: 网先定期采集数据的最小时间间隔</li> <li>3.1/0億額: 根据项目变际需求选择IO使能状态,勾选为使能。IO使能后会</li> </ul> |     |                  | 网关管理                                              |             |
|        |                               | 增加测量时的功耗,因此不使用不建议勾选<br>4.供电后数采延时:网头唤醒后EX-PWR会给传感器供电,此延时是网关给                                  |     |                  |                                                   | 殿邸迟 🔅 重启网关  |
|        |                               | 传廊器供电多长时间后开始采集数据(传廊器稳定后)。使能EX-PWR后此<br>项才可设置                                                 |     |                  | <ul> <li>         ・         ・         ・</li></ul> | ☆ 病关 □ 恢复出厂 |
|        |                               |                                                                                              |     |                  | 「「「「「「」」」」を「「「」」」                                 | 就如田 88 更多功能 |
|        |                               | 关闭 施宁                                                                                        |     |                  |                                                   |             |

#### 6.2.3 休眠延迟设置

低功耗网关 EG10-LP 有专属的【休眠延迟】选项。点击右下角按钮即可弹出相应的配置界面。

当网关处于低功耗状态时,平台会显示"休眠中"字样,此时不能对网关进行编辑操作。

作用:当网关初步配置完成,并运行在低功耗模式(拨码 SLEEP 侧)时,需要修改部分参数,同时不方便硬件拨码时可以使用此功能。此功能的设置仅单次有效。下次如果仍需要修改配置,需要重新设置。

| EMC         | ア物 | 联网云平台          |                |                                                    |                                                                      | 地图 国 后台管理 | ⑦ 蒂助 E 消息                        |        |
|-------------|----|----------------|----------------|----------------------------------------------------|----------------------------------------------------------------------|-----------|----------------------------------|--------|
| □□ 设备中心     | ~  | く返回 后台管理 / 设备中 | 心 / 设备管理 /     | 编辑                                                 |                                                                      |           |                                  |        |
| 。设备管理       |    | ① 设备基本信息       | ② <b>阿关、</b> 驱 | 休眠延迟 详细介                                           | ↑绍见下方温馨提示                                                            | ×         |                                  | ◎ 预览   |
| 模板管理        |    | 驱动管理           |                | SN编号:                                              | 202202081005                                                         |           | 网关概况                             | c      |
| 分组管理        | -  |                | 全              | * 休眠延迟时间:                                          | 5分钟                                                                  | ~         | SN编号: 202202081005               |        |
| all stole中心 |    | 所雇通讯口 🗢        | 驱动名称           | *温馨提示:                                             |                                                                      |           | 設置で開始: 3472E1例数<br>硬件型号: EG10-LP |        |
| ▲ 账号管理      | ~  | RS485          | 内置DID          | <ol> <li>1. 设置休眠到<br/>处于唤醒状态<br/>间结束后网关</li> </ol> | 延迟时间后,当网关再次进行数据上报时,网关会延迟(<br>5 (仅一次),在此期间可进行网关配置或网关调试,到<br>6 会进入休眠状态 | 末眠<br>至迟时 | 固件版本: v2.2.24<br>联网方式: ,11 84%   |        |
| 81 组织架构     | ×  |                |                | 2. 完成配置回<br>关会进入休眠                                 | 或调试工作后,可选择立即休眠选项,点击确定按钮后,<br>武状态,能够节约网关电量                            | M         | 网关状态: 在线<br>备注:                  |        |
| 民 运维管理      | ~  |                |                |                                                    |                                                                      |           | 信息查询                             |        |
| 路 扩展功能      | ×  |                |                |                                                    | 关闭 确定                                                                |           | 111 网关容量查询 田 联网信                 | 調査询    |
|             |    |                |                |                                                    |                                                                      |           | 口 低功耗设置 (3 休眠延迟                  | ☆ 重启网关 |
|             |    |                |                |                                                    |                                                                      |           | ④ 面件更新                           |        |

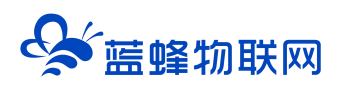

#### 让设备与人更好沟通

| EMC    | 12物 | 联网云平台          |                | <ul> <li>休眠延迟设置成功,据网;</li> </ul> | 关苏醒大约还有99秒,苏醒后会 | 回后台管:自动暂停休眠    | 理 ⑦ 帮助 匡                | ] 消息 <mark>99+</mark> |         |
|--------|-----|----------------|----------------|----------------------------------|-----------------|----------------|-------------------------|-----------------------|---------|
| 😑 设备中心 | ^   | く返回 后台管理 / 设备。 | 中心 / 设备管理 / 編編 |                                  |                 |                |                         |                       |         |
|        |     | ① 设备基本信息       | ② 网关、驱动管理      | ③ 变量管理                           | ④ 历史报表管理 ⑤ 善    | 组态管理           |                         |                       | ◎ 预览    |
| 模板管理   |     | 驱动管理           |                |                                  |                 |                | 网关概况                    |                       | o       |
| 分组管理   | _   | 驱动名称           | 全部通讯口          | ∨ 搜索                             |                 | 画讯口配置 ~ 🛛 🕇 新增 | SN编号: 2022              | 02081005              |         |
| ふ 数据中心 |     | 所属通讯口 🗢        | 驱动名称           | 品牌                               | 뀦号              | 操作             | 设备模板: 绑定性 硬件型号: EG10    | <b>奥板</b><br>-LP      |         |
| 譶 GM中心 | ~   | RS485          | 内置DIDO         | 通用Modbus设备                       | Modbus RTU      | 編書 開除          | 圆件版本: v2.2.             | 24                    |         |
| A 账号管理 | ~   |                |                |                                  |                 |                | 联网方式: ,1 90<br>网关状态: 在线 | %<br>€                |         |
|        | ~   |                |                |                                  |                 |                | 备注:                     |                       |         |
| 昆 运维管理 | ~   |                |                |                                  |                 |                | 信息查询                    | ● 联网信息                | 查询      |
| 路 扩展功能 | ~   |                |                |                                  |                 |                | 网关管理                    |                       |         |
|        |     |                |                |                                  |                 |                | □ 低功耗设置                 | <b>(</b> ) 休眠延迟       | ☆ 重启网关  |
|        |     |                |                |                                  |                 |                | ④ 圖件更新                  | <b>他</b> 穆除网关         | \$ 恢复出厂 |

#### 6.2.4 恢复出厂

网关可以在平台实现恢复出厂的操作,可选择操作方法见下图。

详细说明见下方的温馨提示。

默认 RS485 参数为 9600/8/无/1;

- 默认"上报时间"为**15分;**
- 默认 "采集时间" 为 900 秒;
- 默认"供电后数采延时"为0秒;

默认使能按钮均不打勾 (不使能)。

| EM     | コフ物 | 联网云平台         |           | □ □ 设备监控 ∨ 益数据中心                                 | 圓 后台管理 | ⑦ 帝助 国 消息 <sup>99+</sup>                                                                                                    |
|--------|-----|---------------|-----------|--------------------------------------------------|--------|----------------------------------------------------------------------------------------------------|
| 😑 设备中心 | ~   | く返回 后台管理 / 设备 | 中心 / 设备管理 | / 編輯                                             |        |                                                                                                    |
|        |     | ① 设备基本信息      | ② 网关、驱    | 恢复出厂                                             | ×      | ◎ 预览                                                                                                    |
|        |     |               | 全部        | 恢复出厂选项: 💿 保留平台数据 🔷 不保留平台数据                       | づ      | SN编号: 202202081005                                                                                                    |
|        |     | 所屋通讯口 ≑       | 驱动名称      |                                                  |        | 设备模板: 绑定模板<br>硬件型号: EG10-LP                                                                                                    |
|        |     | RS485         | 内置DID     | "副考理小"<br>1.如果保留平台数据,平台的驱动、变量、历史报表和报警记录会保留       |        | 固件版本: v2.2.24                                                                                                    |
|        | ~   |               |           | 2.如果不保留平台数据,则平台和网关的驱动、变量、历史报表和报警记录都会被制<br>议您谨慎操作 | 别除,建   | 戦闘方式: 山  78%<br>同关状态: 在线                                                                                                    |
|        | ~   |               |           |                                                  | _      | 餐注:                                                                                                    |
|        | ×   |               |           | 关团 确定                                            |        | 信息查询 翻 联网络自由的                                                                                                    |
|        | ~   |               |           |                                                  |        |                                                                                                    |
|        | ~   |               |           |                                                  |        | □ 低功耗设置 《 休眠延迟 茶 重启网关                                                                                                    |
|        |     |               |           |                                                  |        |                                                                                                    |
|        |     |               |           |                                                  |        | 经基站定位     本法定位     法诉除数据     日第 更多功能     日第 更多功能     日本     日本 |
|        |     |               |           |                                                  |        |                                                                                                    |

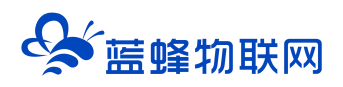

#### 6.2.5 内置 DIDO 配置

正常模式下添加设备内部自带 DIDO 信息,配置驱动信息。(驱动信息要和所连接的设备对应,<mark>默认从</mark> <mark>站地址为 251</mark>)按下图配置即可,不需要修改。

#### 注意: 5.2.7 中修改的串口参数是针对于外接 RS485 设备的,对内部的 DIDO 采集模块没有影响。

| EMCP                                         | 物联网云平台                                      | ◎设备监控 ~          | af 数据中心 🙁 设备地图 | 團 后台管理 | ⑦ 蒂助 EI 消息 An wsh_b ~              |
|----------------------------------------------|---------------------------------------------|------------------|----------------|--------|------------------------------------|
| 目 设备中心 へ                                     | ▲ 《返回 后台管理 / 设备中心 / EG设备1                   | 5理 / 编辑          |                |        |                                    |
| 设备管理                                         | <ol> <li>① 设备基本信息</li> <li>② 网关、</li> </ol> | 新增驱动             |                | ×      | ◎ 预览                               |
| 数据规则                                         | 驱动管理                                        | 通讯口: RS485       | ~ 通讯口配置        | 网      | ×C                                 |
| 模块管理                                         |                                             |                  |                |        |                                    |
| ■ EG设备管理                                     |                                             | * 驱动名称: 内置DIDO 🔶 | 可自定义填写         |        | N時号: 202202081004<br>原件型号: EG10-LP |
| EG分组管理                                       | 所履通讯口 🗢 驱动名                                 | * 品牌: 通用Modbus设备 | 按此填写,不         | 要修改    | 即件版本: <b>v1.1.28</b> (有新版本v1.1.27) |
| af 数据中心管理                                    | RS485 内置D                                   | *型号: Modbus RTU  | ~              |        | 美國方式: ,   57%                      |
| ❷ 运营中心                                       |                                             | * 设备地址: 251      |                | 1      | 97.500.50 普通機成<br>8注:              |
| ▲ 账号管理 ~                                     |                                             | ▼ 显示高            | 级设置            |        | 言愿查询                               |
| 83 组织架构 👋                                    |                                             | 关闭               | 确定             |        | 11 网头容量重的 🔹 联网信息重的                 |
| 8] 运维管理 ~~~~~~~~~~~~~~~~~~~~~~~~~~~~~~~~~~~~ |                                             | ×10              | 90 AL          | 1      | 列关管理                               |
|                                              |                                             |                  |                |        | ☆重启网关 ④ 固件更新 曾 移除网关                |
| ☑ 短信管理 У                                     | •                                           |                  |                |        | ☆ 恢复出 「 △ 漸後/断电                    |

#### 6.2.6 外接 RS485 配置

EG10-LP 可以外接 RS485 设备,采集其数据并上传到平台。正常模式下,添加外接 RS485 设备 信息,配置驱动信息。如没有外接 RS485 设备可跳过此步。

| EMCP                                                  | 物联网云平台                                      |               |                           | ■ 后台管理   |                             |
|-------------------------------------------------------|---------------------------------------------|---------------|---------------------------|----------|-----------------------------|
| ■ 没备中心 へ                                              | ▲<br>く返回 后台管理 / 设备中心 / EG设                  | 管理 / 编辑       |                           |          | ,                           |
| 设备管理                                                  | <ol> <li>① 设备基本信息</li> <li>② 网关。</li> </ol> | <b>●</b> 新增驱动 | 和上一步中通讯口配                 | ×<br>置相同 | ◎ 预览                        |
| 数据规则                                                  | 驱动管理                                        | 通讯口:          | R5485 >> 通讯口配置            |          | 网关载光                        |
| 模块管理                                                  |                                             | * 驱动名称:       | modbus设备                  |          | SN编号: 3001210               |
| 四 运营中心                                                | 所屋通讯口 💠 驱动                                  | 8歳 *品牌:       | 通用Modbus设备                |          | 硬件型号: EG10<br>固件版本: v1.0.21 |
| - 合账号管理 ~ ~                                           | R\$485 mod                                  | bu: *型号:      | Modbus RTU ~              |          | 联网方式:                       |
| <b>8</b> 3 组织架构 · · · · · · · · · · · · · · · · · · · |                                             | * 设备地址:       | 1                         |          | 网关模式: 普通模式                  |
| 🖸 短信管理 🛛 🗡                                            |                                             | 此界面           | 中所有参数需要与下位机设置参数一致 、显示高级设置 |          | 信息查询                        |
| ④ 萤石云密钥                                               |                                             |               | 关闭 施完                     |          | 間 网关容量查询 ④ 联网信息查询           |
| □ 物联卡管理 ~                                             |                                             |               | A 123                     | _        |                             |
| 86 风格管理 🛛 👋                                           |                                             |               |                           |          | ☆ 恢复出厂 △ 离线/新电 器 更多功能       |

#### 6.2.7 通讯参数设置

正常模式下修改串口参数(此参数要和下位机设备参数对应,只能修改 RS485 的串口参数)。 注意:此串口配置只用于配置外接 RS485 的接口,不会影响设备自带接口的 485 通讯参数。

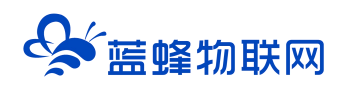

操作步骤如下:点击【通讯口配置】→选择【RS485 配置】在弹出窗口中设置【波特率】【数据位】 【数据校验】【停止位】通讯参数→点击【确定】。

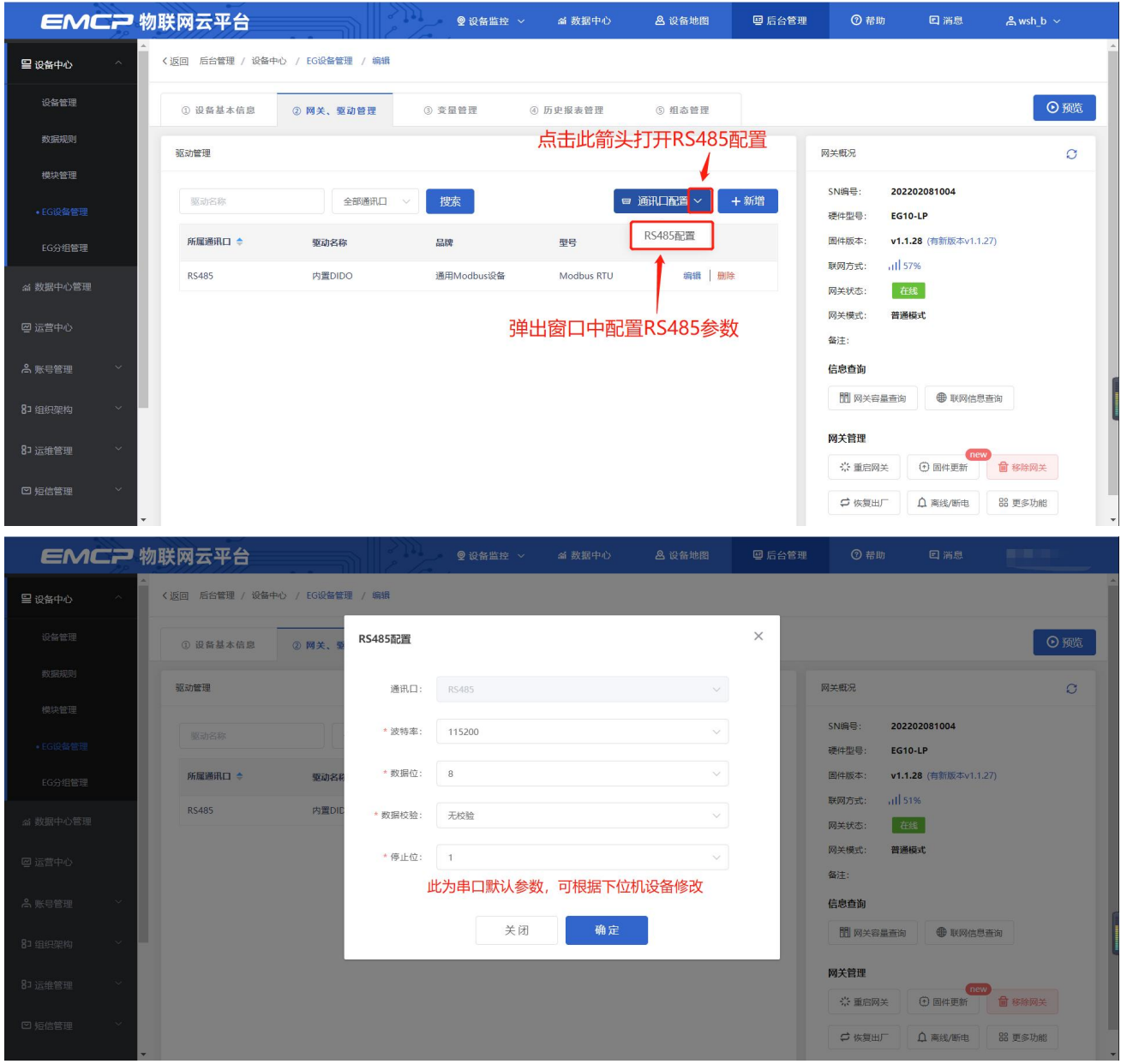

#### 基本配置介绍:

【通讯口】: 必选项,选择 RS485。

【通讯口配置】: 此按钮可设置通讯口参数, 和 6.2.6 节步骤设置相同, 如果之前设置过, 则不需要再次点击此项。

【驱动名称】: 必填项, 自定义即可。

【品牌】:必选项,选择"通用 Modbus 设备"。

【型号】: 必选项, 选择 "Modbus RTU"。

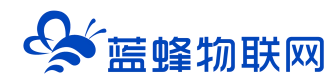

【设备地址】: 必填项, 需要与下位机从站地址一致。 如使用内置 DIDO, 此处填写为 251。

#### 高级设置介绍:

【通讯等待时间】:网关接收通讯数据等待时间。可根据需要进行调整,默认 1000ms。

【分块采集方式】: 0— 按最大长度分块:采集分块按最大块长处理,对地址不连续但地址相近的多个分块,分为一块一次性读取,以优化采集效率; 1— 按连续地址分块:采集分块按地址连续性处理,对地址不连续的多个分块,每次只采集连续地址,不做优化处理。直接选择默认即可。

【4区16位写功能码】:写4区单字时功能码的选择。直接选择默认即可。

【通讯间隔时间】:默认 20ms,此处为串口通讯每条指令的发送间隔。

#### 6.3 添加变量

步骤:点击【③:变量管理】→【+添加变量】→填写变量信息→【确定】。

另外,在创建完第一个变量后,可以点击变量后方的【复制】按钮快速编辑变量。

| EMCP 物理               | 关网云平台            | ◎ 设备监控 ~       |                            | 回 后台管理 ⑦ 蒂助 |         |         |
|-----------------------|------------------|----------------|----------------------------|-------------|---------|---------|
| ● 设备中心 へ              | DO4 19           | Bit位 线圈(Ox)    | 读写 内置DIDO 未设               | 置报警 🖳       | 編輯   报警 | 复制   删除 |
|                       | DO3              |                |                            | ×           | 編辑   报警 | 复制   删除 |
| OC IN MARKE           | 夏利受量<br>DO2      |                |                            |             | 编辑   报警 | 复制   删除 |
| 数据规则                  | DO1 变量图片:        |                |                            |             | 編辑   报警 | 复制   删除 |
| 模块管理                  | - 电池电压           | +              |                            |             | 编辑   报警 | 复制   删除 |
| ◆ EG设备管理              | 一 模拟量MA4         |                |                            |             | 编辑   报警 | 复制   删除 |
| EG分组管理                | * 仪表、PLC: 模拟量MA3 | AEDIDO 选择刚刚创建的 | 驱动 *  支量名称:  模拟量MA4  自     | 目定义名称,可修改   | 编辑   报警 | 复制   删除 |
| 21 40-161-0-17-05-770 | 模拟量MA2     单位:   | 安量单位           | * 寄存器类型: 保持寄存器(4x)         | ×           | 編書   报警 | 复制   删除 |
|                       | 模拟量MA1           | M PBs          | a de + militale de la      |             | 编辑   报警 | 复制   删除 |
| 四 运营中心                | * 奴族失望:          | 浮泉聖            | * 备仔髓地址: 12                |             | 编辑   报警 | 复制   删除 |
| ▲ 账号管理 ~              | DI4 * 读写方式:      | ● 只读 ○ 读写      | 复制报警: 否 👥 是                |             | 编辑   报警 | 复制   删除 |
|                       |                  | 也址表选择正确的数据类型、  | 、寄存器类型、寄存器地址、读<br>- 局示高级设置 | 写方式         | 編書   报警 |         |
| 83 组织架构 🛛 👘           | DI2              |                | . TELINDAYSE               |             | 編編   报警 | 复制   删除 |
| 87 运维管理 ~             | D11              | 关闭             | 确定                         |             | 编辑   报警 | 复制   删除 |
|                       |                  |                |                            | K 1         | 2 3 4 > | 前往 4 页  |

创建好变量后,我们可以使用【数据测试】按钮,测试所创建的变量传过来的数值是否正确,如果不 正确修改驱动或者变量设置。

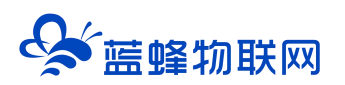

让设备与人更好沟通

| EMCP        | 物联   | 网云   | 平台                  |              | 2              | ❷设备监控 ~   | ▲ 数据中心  | <b>丛</b> 设备              | 地图 😐 ) | 后台管理       | ⑦ 帮助     | 〕消息                        |                          |
|-------------|------|------|---------------------|--------------|----------------|-----------|---------|--------------------------|--------|------------|----------|----------------------------|--------------------------|
| 目 设备中心 へ    | ▲ 《返 | 包 后台 | 管理 / 设备中心           | / EG设备管理 / : | 崩領             |           |         |                          |        |            |          |                            | 点击此处可直接<br>进入前台查看效       |
| 设备管理        |      | ① 设备 | 基本信息                | ② 网关、驱动管理    | ③ 变量           | 管理 ④      | )历史报表管理 | ⑤ 组态1                    | 管理     |            |          |                            | 果 ① 预览                   |
| 数据规则        |      |      |                     |              |                |           |         |                          | 点击此处可  | 以导入/导出     | 出变量      |                            |                          |
| 模块管理        |      | 交量名  | 3称、寄存器地址            | 所有驱荡         | ħ              | ~ 搜索      |         |                          |        |            | <b>1</b> |                            | <ul> <li>★ 新增</li> </ul> |
| • EG设备管理    |      |      | 名称                  | 寄存器地址        | 数据类型           | 寄存器类型     | 读写类型    | 所属驱动                     | 报警方式   | 数据调试(      | D        | 操作                         |                          |
| EG分组管理      |      |      | DO4、DI2端口<br>设置,可切换 | 23           | 16位整型(无符<br>号) | 保持寄存腊(4x) | 读写      | 内置DIDO                   | 未设置报警  | <b>-</b>   |          | 編輯 报醫                      | - 复制 删除                  |
| 爲 数据中心管理    |      |      | DO3、DI1端口<br>设置,可切换 | 22           | 16位整型(无符<br>号) | 保持寄存器(4x) | 读写      | 点击」<br><sub>内置DIDO</sub> | 未设置报管  | ■当前数据<br>■ | 点击此处可以双  | <sup>编辑  </sup> 报∰<br>寸已经编 | ;   复制   删除<br>辑         |
| 🖾 运营中心      |      |      | DO2端口功能配<br>置       | 21           | 16位整型(无符<br>号) | 保持寄存器(4x) | 读写      | 内置DIDO                   | 未设置报警  | EQ         | 好的变量进行修  | <b>多改</b><br>編辑 │ 报警       | ・ 复制   删除                |
| 鳥 账号管理 У    |      |      | DO1端口功能配<br>置       | 20           | 16位整型(无符<br>号) | 保持寄存器(4x) | 读写      | 内置DIDO                   | 未设置报警  | <b>a</b>   |          | 编辑 报警                      | 复制   删除                  |
|             |      |      | DO4                 | 19           | Bit(立          | 线圈(0x)    | 读写      | 内置DIDO                   | 未设置报警  | EQ         |          | 編輯   报警                    | 「   复制   删除              |
| 83 运维管理 🛛 👋 |      |      | DO3                 | 18           | Bit位           | 线圈(0x)    | 读写      | 内置DIDO                   | 未设置报警  | E          |          | 编辑 报警                      | と   复制   删除              |
|             |      |      | DO2                 | 17           | Bit位           | 线圈(0x)    | 读写      | 内置DIDO                   | 未设置报警  | E          |          | 编辑   报警                    | :  复制   删除               |
| U Alabie    |      |      | DO1                 | 16           | Bit位           | 线圈(0x)    | 读写      | 内置DIDO                   | 未设置报管  | EQ         |          | 编辑   报警                    | 复制   删除                  |

变量举例说明:

| 变量名称(自定义) | 寄存器地址 | 寄存器类型      |
|-----------|-------|------------|
| DI1       | 1     | 离散输入 (1X)  |
| DO1       | 16    | 线圈 (0X)    |
| AI1       | 6     | 保持寄存器 (4X) |
| Al4       | 12    | 保持寄存器(4X)  |

此表为内置 DIDO 变量, 变量表见 "4.4 内部寄存器说明"章节。

外接 RS485 设备根据实际下位机设备地址表进行填写。

#### 变量介绍:

【仪表、PLC】: 必填,选择刚才创建的驱动"内置 DIDO"或"modbus 设备"即可。

【变量名称】:必填,自定义即可。注意不能有重复的名称。

【单位】: 非必填, 自定义即可。在列表展示时, 变量会带上单位展示。

【寄存器类型】: 必填, 根据实际使用的 PLC 寄存器类型选择。

【寄存器地址】: 必填, 根据实际使用的 PLC 寄存器地址填写。

【数据类型】: 必填, 根据实际需要选择即可。

【读写方式】: 可根据需求自行修改该寄存器的读写方式, 默认为只读。

高级设置中如有需求,可以打开后点击后方的"?"查看帮助。

#### 6.4 报警信息设置

可以根据需要给变量设置报警,当产生报警时,会在电脑网页端进行报警展示,在手机 APP 和微信也可以进行报警推送。

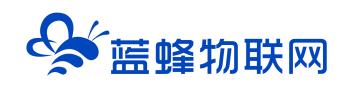

设置步骤:点击需要报警的变量后面的【报警】→【新增】→填写报警信息与条件→【确定】。如下

图所示。

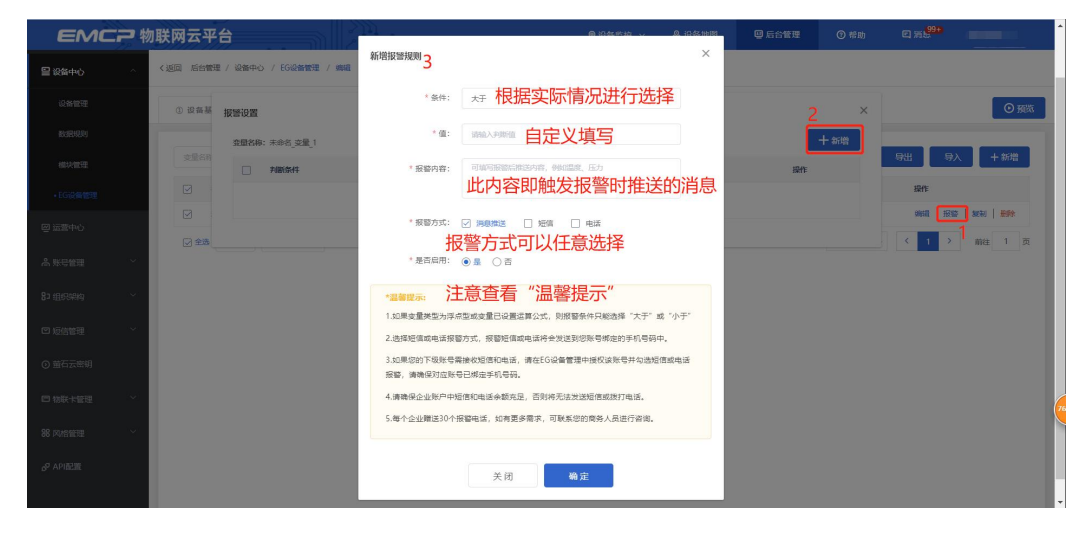

注意:低功耗模式下,当采集到的数据触发报警,网关会立刻与平台通讯并将报警信息进行上报,上 报完成后会自动进入低功耗模式。

#### 6.5 添加历史报表

这里我们可以根据需要编辑历史报表, EG10-LP 会根据报表添加的变量定时、批量上报数据到平台 进行数据存储。批量上报数据总条数计算方法为:上报时间/采集时间(具体介绍见 5.2.2 节)。

例如,在【低功耗设置】中设定的上报时间为 15 分钟,采集时间为 90 秒,网关会每隔 90 秒采集一次下位机数据,并将数据存到本地,当时间达到 15 分钟时,网关会把所有采集到的数据批量上传,上传完成后重新进入低功耗模式自动开始下一周期。

| 2 设备中心 | ~  | 〈返回 | 编辑权权 | * 名称   | : 历史数据的报表 | -      | 一自定   | 义报表名称  |           |      | ^    |                  |       |
|--------|----|-----|------|--------|-----------|--------|-------|--------|-----------|------|------|------------------|-------|
|        |    | 3   |      | * 报表类型 | : • 周期存储  |        |       |        |           |      |      |                  | ⊙     |
|        |    |     | 存储变量 | 列表     |           |        | 点     | 击此处添加山 | 比报表需要存储的  | 变量 — | 🔸 新增 |                  | - 251 |
|        |    |     |      | ID     | 名称        | 所屬驱动   | 寄存器地址 | 數据类型   | 寄存器类型     | 读写类型 | 操作   |                  |       |
|        |    | 10  |      | 999656 | 电池电压      | 内置DIDO | 14    | 浮点型    | 保持寄存器(4x) | 只读   | 删除   | BRTF             |       |
|        | ν, | 10  |      | 999655 | MA4       | 内置DIDO | 12    | 浮点型    | 保持寄存體(4x) | 只读   | 删除   | 049388   3038-5- |       |
|        |    |     |      | 999654 | MA3       | 内置DIDO | 10    | 浮点型    | 保持寄存體(4x) | 只读   | 翻印象  |                  |       |
|        | ×  |     |      | 999653 | MA2       | 内置DIDO | 8     | 浮点型    | 保持寄存器(4x) | 只读   | 删除   |                  |       |
|        | ÷  |     |      | 999652 | MA1       | 内置DIDO | 6     | 浮点型    | 保持寄存體(4x) | 只读   | 删除   |                  |       |
|        | ~  |     |      | 999651 | D02       | 内置DIDO | 4     | Bit位   | 线圈(0x)    | 读写   | 删除   |                  |       |
|        |    |     |      | 999650 | DO1       | 内置DIDO | 3     | Bit位   | 线圈(0x)    | 读写   | 删除   |                  |       |
|        | ~  |     |      | 999649 | DI2       | 内置DIDO | 2     | Bit位   | 高散输入(1x)  | 只读   | 删除   |                  |       |
|        |    |     |      | 999648 | DI1       | 内置DIDO | 1     | Bit位   | 离散输入(1x)  | 只读   | 删除   |                  |       |

周期存储:按照固定时间间隔,定时对数据存储记录。

#### 6.6 编辑组态画面

点击【⑤组态管理】, 打开组态编辑窗口, 这里的使用类似于组态软件的编辑, 我们通过组态控件将

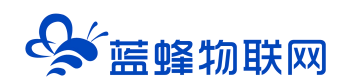

所要展示的画面和数据绘制出来。具体使用参见《EMCP 平台组态编辑说明》文档。

| EMCP 物理                                                                                                    | 铁网云平台                                                                                                    | 2 111<br>2 1                              | 会监控 🗸 🙆 设备地图                                                                                   | 團 后台管理                                                                                                    | ⑦ 帮助 E 消息                             |
|----------------------------------------------------------------------------------------------------|----------------------------------------------------------------------------------------------------|-------------------------------------------|------------------------------------------------------------------------------------------------|----------------------------------------------------------------------------------------------------|---------------------------------------|
| □□□□□□□□□□□□□□□□□□□□□□□□□□□□□□□□□□□□□                                                                                                    | 、返回 后台管理 / 设备中心 / EG设备管理 / 編編                                                                                                    | 8                                         |                                                                                                |                                                                                                    |                                       |
| 设备管理                                                                                                    | ① 设备基本信息 ② 网关、驱动管理                                                                                                    | <ol> <li>③ 变量管理</li> <li>④ 历史</li> </ol>  | ◎ 損态管理                                                                                         |                                                                                                    | 钮切换组态,如不需要组态<br>10选择列表展示              |
| 教知是规则                                                                                                    |                                                                                                    |                                           |                                                                                                |                                                                                                    | 新增组态图                                 |
| 模块管理                                                                                                    | 请输入页面标题查询 <b>搜索</b>                                                                                                    |                                           |                                                                                                |                                                                                                    | 列表 🚺 组态 🕇 + 添加页面                      |
| • EG设备管理                                                                                                    | 页面标题                                                                                                    | 宽×高                                       | 页面类型                                                                                           | 2                                                                                                    | 操作                                    |
| @ 运营中心                                                                                                    | - 组态首页                                                                                                    | 1920 × 1080                               | 主页面                                                                                            |                                                                                                    | ····································· |
| ◎ 账户答理 ~                                                                                                    | → 子页面1 →                                                                                                    | 1280 × 768                                | 子页面                                                                                            |                                                                                                    | 编辑   新時                               |
| 83 组织架构 ~<br>四 短信管理 ~                                                                                                    | □ 金總                                                                                                    |                                           |                                                                                                | 共有                                                                                                    | 3条,每页显示:10条 〈 1 〉 前往 1 页              |
|                                                                                                    |                                                                                                    |                                           |                                                                                                | 2123 C                                                                                                    | - 0                                   |
| 回数         二         日            全选         剪切         复制                                                                                                    | □□         □□         ●         ●         ●         ●         ●         ●         ●         ●         ●         ●         ●         ●         ●         ●         ●         ●         ●         ●         ●         ●         ●         ●         ●         ●         ●         ●         ●         ●         ●         ●         ●         ●         ●         ●         ●         ●         ●         ●         ●         ●         ●         ●         ●         ●         ●         ●         ●         ●         ●         ●         ●         ●         ●         ●         ●         ●         ●         ●         ●         ●         ●         ●         ●         ●         ●         ●         ●         ●         ●         ●         ●         ●         ●         ●         ●         ●         ●         ●         ●         ●         ●         ●         ●         ●         ●         ●         ●         ●         ●         ●         ●         ●         ●         ●         ●         ●         ●         ●         ●         ●         ●         ●         ●         ●         ● <th>・ C・ G・ 合<br/>5 厳時 組合 Mite Bits<br/>800 900</th> <th>전 년 년<br/>國库 导入 导出 클<br/>000 1100 1200</th> <th><ul> <li>●</li> <li>●</li></ul></th> <th>⇒ U<br/>设置 預応<br/>1400 页画屋性</th> | ・ C・ G・ 合<br>5 厳時 組合 Mite Bits<br>800 900 | 전 년 년<br>國库 导入 导出 클<br>000 1100 1200                                                           | <ul> <li>●</li> <li>●</li></ul>                                                                                                    | ⇒ U<br>设置 預応<br>1400 页画屋性             |
| C     C    | C 300 400 700                                                                                                    | - C- G- G<br>- E+ 組合 MED = 100<br>        | ◎ 22 近 近<br>3 23年 号入 号出 13<br>000 1100 1.200                                                   | ● ⑦ - 帮助<br>帮助<br>1300                                                                                                    |                                       |
| C      C      C |                                                                                                    | - C - G - G - G - G - G - G - G - G - G   | ☆ ビス ビス (ご<br>画 関連体 号入 号出 君<br>000 1100 1200                                                   | ● ○ -<br>年記職務 希知<br>1300                                                                                                    |                                       |
|                                                                                                    |                                                                                                    | - C - G - G - G - G - G - G - G - G - G   | ○ 臣 臣 臣<br>国際 号入 号出 君<br>000 1100 1200                                                         | (2) ⑦・<br>自診結時 帮助<br>1300                                                                                                    |                                       |
| C      C      C | C 日 日 日 日 日 日 日 日 日 日 日 日 日 日 日 日 日 日 日                                                                                                    | - C - Co - Co - Co - Co - Co - Co - Co    | ◎ 23 E C<br>30 国際 号入 号出 主<br>000 1100 1200                                                     | O     O     O |                                       |
| 公式         学者、<br>夏利         夏利           主式         大学、<br>夏利         夏利           田田子         ・・・・・・・・・・・・・・・・・・・・・・・・・・・・・・・・・・・・                                                                                                    | 回         回         回         ●         ●         ●         ●         ●         ●         ●         ●         ●         ●         ●         ●         ●         ●         ●         ●         ●         ●         ●         ●         ●         ●         ●         ●         ●         ●         ●         ●         ●         ●         ●         ●         ●         ●         ●         ●         ●         ●         ●         ●         ●         ●         ●         ●         ●         ●         ●         ●         ●         ●         ●         ●         ●         ●         ●         ●         ●         ●         ●         ●         ●         ●         ●         ●         ●         ●         ●         ●         ●         ●         ●         ●         ●         ●         ●         ●         ●         ●         ●         ●         ●         ●         ●         ●         ●         ●         ●         ●         ●         ●         ●         ●         ●         ●         ●         ●         ●         ●         ●         ●         ●         ●         ●         ●                                                                                                    | - C - G - G - G - G - G - G - G - G - G   | ○ 送 ビ C<br>3 回降 号入 号出 ま<br>000 1100 1200                                                       |                                                                                                    |                                       |
| E         Y         E         Y         E         E         E         E         I         E         I         I <thi< th=""> <thi< th=""> <thi< th=""> <thi< th=""></thi<></thi<></thi<></thi<>                                                                                                    | Company     Company                                                                                                    | - C - C - C - C - C - C - C - C - C - C   | ○ 注入 ビス ビス<br>回帰 号入 号出 主<br>2000 1100 1200                                                     |                                                                                                    |                                       |
| 公式         学数         言知           金式         第300         質別           観日         ・         ・           健日         ・         ・           「日本         「日本         「日本           「日本         「日本         「日本           「日本         「日本         「日本           「日本         「日本         「日本           「日本         「日本         「日本           「日本         「日本         ・           「日本         「日本         ・           「日本         ・         ・           「日本         ・         ・ <td>Comparison (1) (1) (1) (1) (1) (1) (1) (1) (1) (1)</td> <td>·····································</td> <td>○ 世 ビ (2)<br/>10年 号入 号出 3<br/>1000 1100 1200</td> <td></td> <td></td>                                                                                                    | Comparison (1) (1) (1) (1) (1) (1) (1) (1) (1) (1)                                                                                                    | ·····································     | ○ 世 ビ (2)<br>10年 号入 号出 3<br>1000 1100 1200                                                     |                                                                                                    |                                       |
| 日本         日本         1                                                                                                    | Comparison (1) (1) (1) (1) (1) (1) (1) (1) (1) (1)                                                                                                    | - C - C - C - C - C - C - C - C - C - C   | ○ 日本 日本 日本 日本 日本 日本 日本 日本 日本 日本 日本 日本 日本                                                       | <ul> <li>②・</li> <li>●</li> <li>●<td></td></li></ul>                                                                                                    |                                       |
| 公式         ※         目目           公式         第300         第31           社会         ※         第300         第31           田田学         「         「         ~           開業         「         「         ~           開業         「         「         ~           開業         「         「         二           開業         「         二         二           開業         「         二         二           開業         「         二         二           新潮         「         二         二           開設         「         二         二           大学          二         二           大学          二         二           大学          二         二           大学          二         二           大学          二         二           大学          二         二           大学          二         二           大学           二           大学          二         二           大学          二 <td>Comparison (1) (1) (1) (1) (1) (1) (1) (1) (1) (1)</td> <td>- C - C - C - C - C - C - C - C - C - C</td> <td>EA         C           BIM         90.941         1200           000         1100         1200</td> <td></td> <td></td>                                                                                                    | Comparison (1) (1) (1) (1) (1) (1) (1) (1) (1) (1)                                                                                                    | - C - C - C - C - C - C - C - C - C - C   | EA         C           BIM         90.941         1200           000         1100         1200 |                                                                                                    |                                       |
| Note         Yet         Yet         第回           日時日         ・・・・・・・・・・・・・・・・・・・・・・・・・・・・・・・・・・・・                                                                                                    | Comparison (1) (1) (1) (1) (1) (1) (1) (1) (1) (1)                                                                                                    | · · · · · · · · · · · · · · · · · · ·     | EA     C       B2#     ⊕A       000     1100       1200                                        |                                                                                                    |                                       |

### 七、查看效果

点击【设备监控】→【EG 设备监控】,点击设备即可打开数据监控。

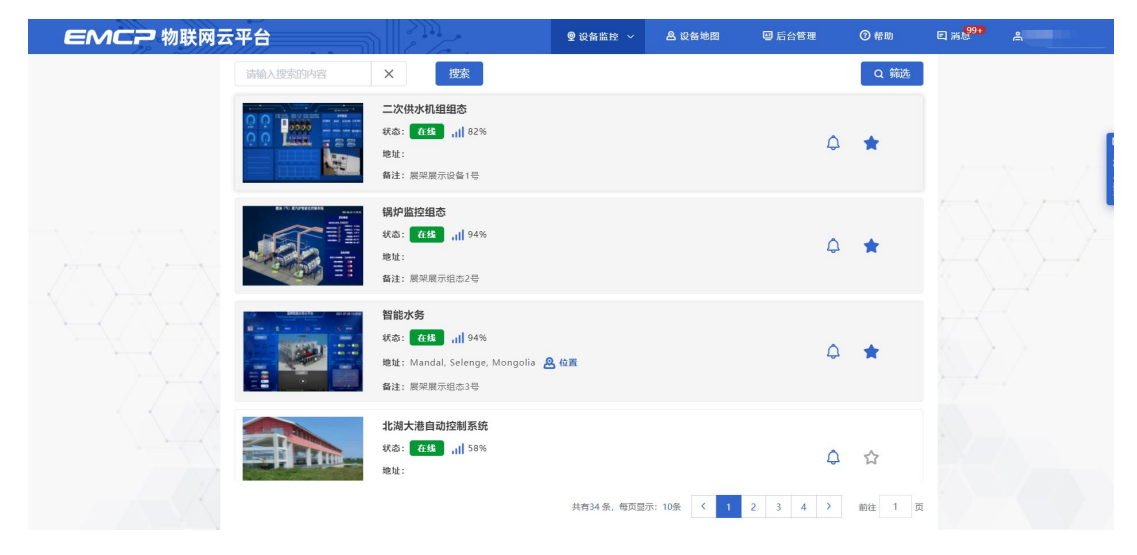

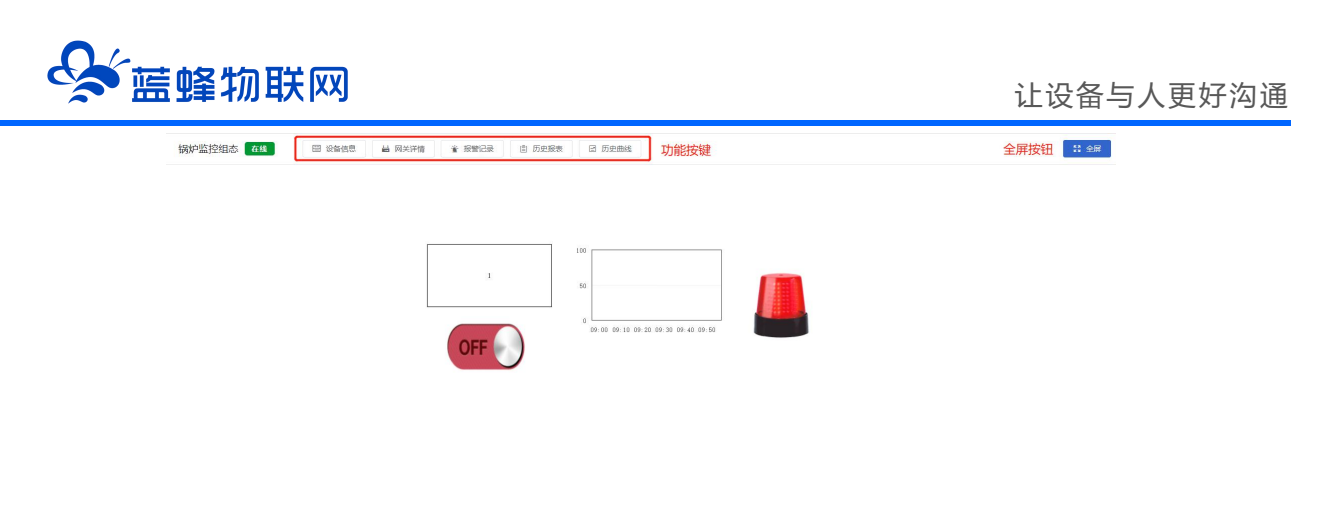

放大缩小功能 86% ()

#### 八、注意事项

1. 将直流 12V 或 24V 电源或供电电池按连接到 EG10-LP 的电源接线端子,注意正负极。

2. 不要使用在有水、化学液体飞溅、腐蚀性气体、环境潮湿和有凝露的地方。如果必须放置在上述 环境下,务必做好保护。

3. 将随机配带的天线安装到 EG10-LP 的天线接头,吸盘天线放置在空旷处。请勿放置在机柜内部。

4. 如天线放置在空旷的室外请采取有效的防雷措施。

5. EG10-LP 所安装区域的信号强度要大于 50%, 否则无法保证稳定可靠的通讯。

6. 如果需要修改 EG10-LP 的设置,需要将拨码修改到正常模式下,此时网关会重新上线,可以在平台修改配置。或使用延迟休眠功能,在设定的时间内修改网关的参数。

#### 九、常见问题

#### 1、如何修改低功耗下的采集间隔?

答:在【低功耗设置】中进行设置

步骤:【后台管理】→【EG 设备管理】→【编辑】→【②网关、驱动管理】→右下角【低功耗设置】 中进行修改。

注意: 网关需要在正常模式下才可以修改, 在休眠模式下修改后, 需要等网关上线后做一次数据同步。

#### 2、"供电后数采延时"有什么用?

答:有些下位机并不是一上电就能进入正常的采集状态的,需要一段时间开机以后数据才能稳定。此处即 可设置时间。请根据实际情况设置。详见 5.2.2 节。

#### 3、操作过程中出现"数据同步"窗口时如何操作?

答: 这是由平台设置和网关配置不同造成的。当提示需要数据同步时, 根据提示点击同步即可。

另外,如果提示"同步失败"需要点击【恢复出厂】→【保留平台数据】,等网关重新登陆平台后再 进行数据同步操作。

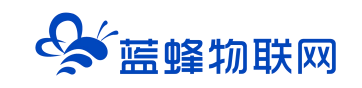

## 让设备与人更好沟通

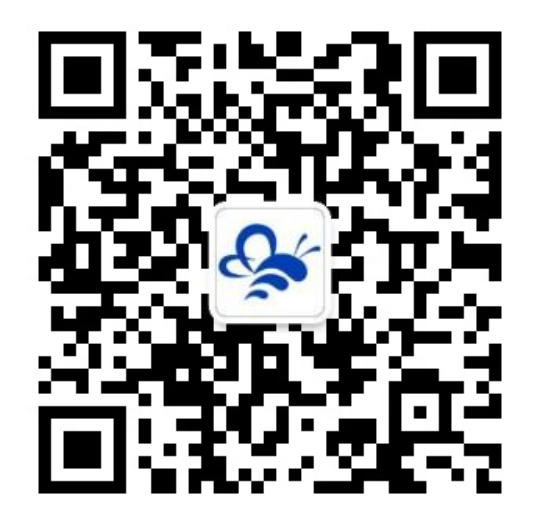

蓝蜂物联网(微信公众号)——请加关注 获取更多资料+视频+资讯

河北蓝蜂信息科技有限公司

公司电话: 0311-68025711

技术支持: 400-808-6168

官方网站: <u>www.lanfengkeji.com</u>